# 1. <u>操作マニュアル概要</u>

# 1.1.<u>はじめに</u>

# 1.1.1.<u>マニュアルの見方</u>

## 業務の流れを確認する

2章では、各入札方式の入札業務操作について説明しております。 各入札方式操作の説明の冒頭には、以下のような業務の流れについて説明した図を用意しております。 それぞれの業務に記述してある章を参照下さい。 以下の図は、工事:一般競争の場合の例です。

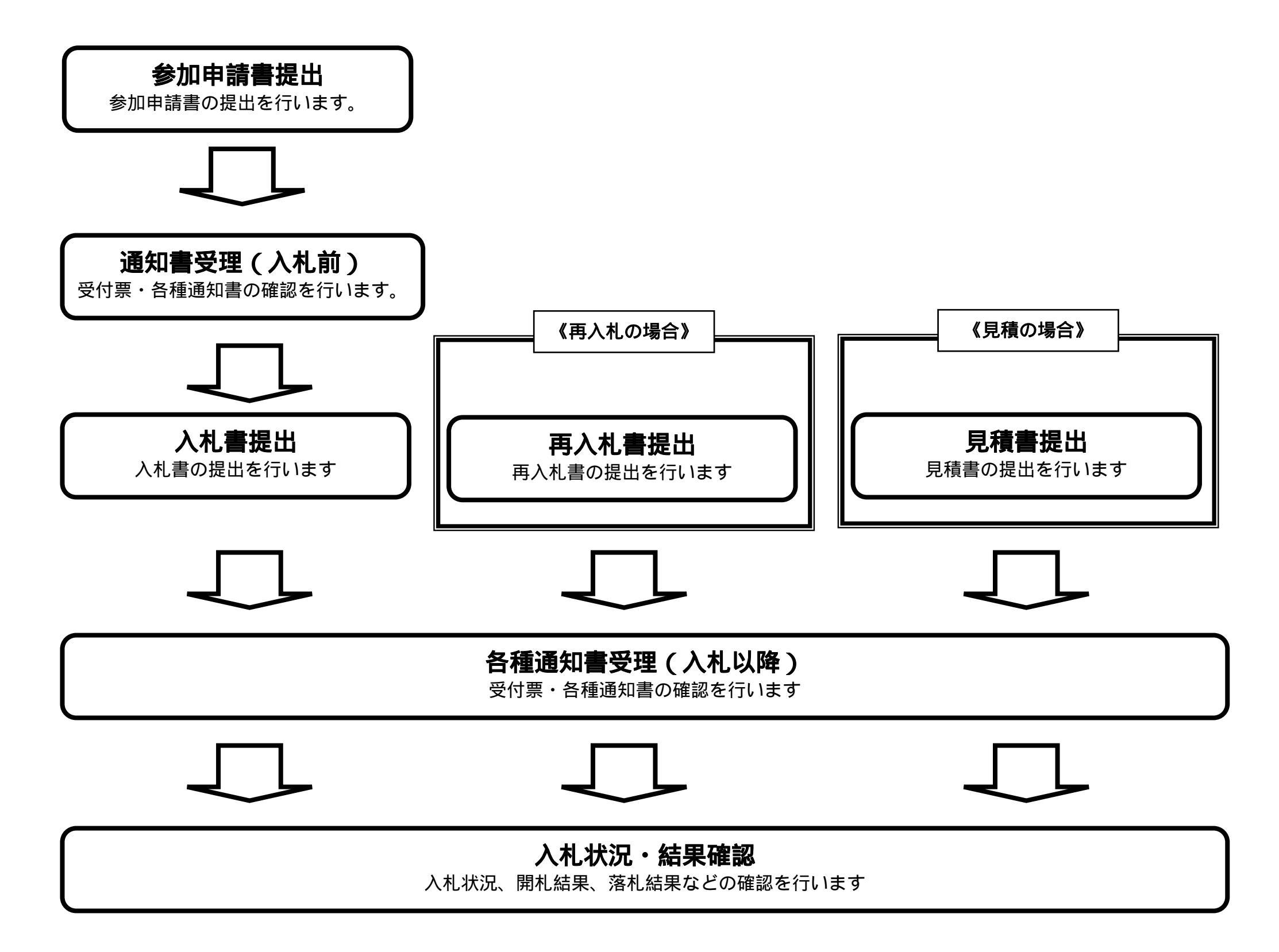

福井県電子入札システム 物品調達操作マニュアル - 受注者編 -

1.1-1

各操作の流れを確認するには、それぞれの操作の流れが書かれた節を参照しますが、 中には、各業務の詳細な流れについて説明した場合もあります。この場合も同様に、それぞれの章を参照下さい。 以下の図は、物品:一般競争(最低価格)の参加申請書提出を例に挙げています。

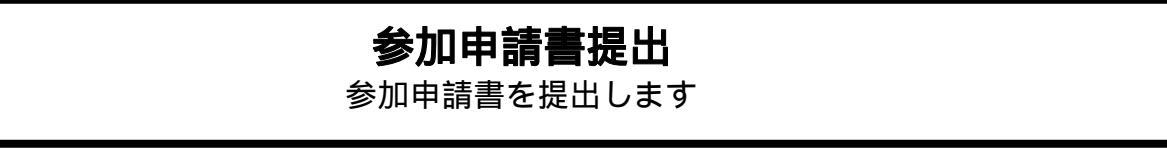

## 操作の流れを確認する

それぞれの業務には、以下のような操作の流れを説明した図を用意しております。 現在参照中の操作は、網掛けがしてあります。その他の操作方法を確認するには、それぞれの操作方法が書かれた節を参照下さい。 なお、ログインと案件検索の操作については、各入札方式で共通のため1章にまとめて説明しております。 以下の図は、物品:一般競争(最低価格)の参加申請書を提出する場合の例です。

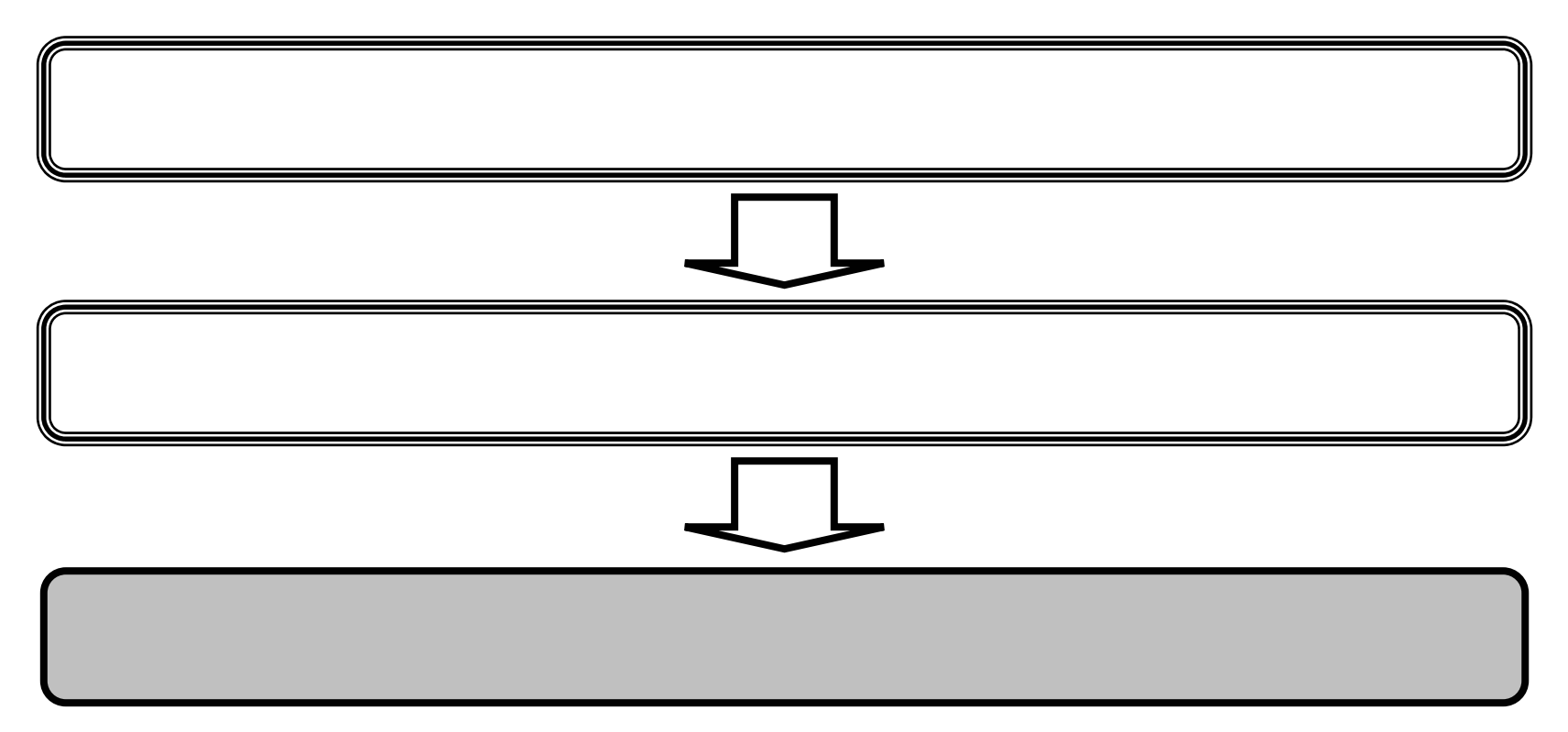

福井県電子入札システム 物品調達操作マニュアル - 受注者編 -

1.1-2

## 操作方法を確認する

それぞれの操作説明画面は、以下のような構成で説明しております。

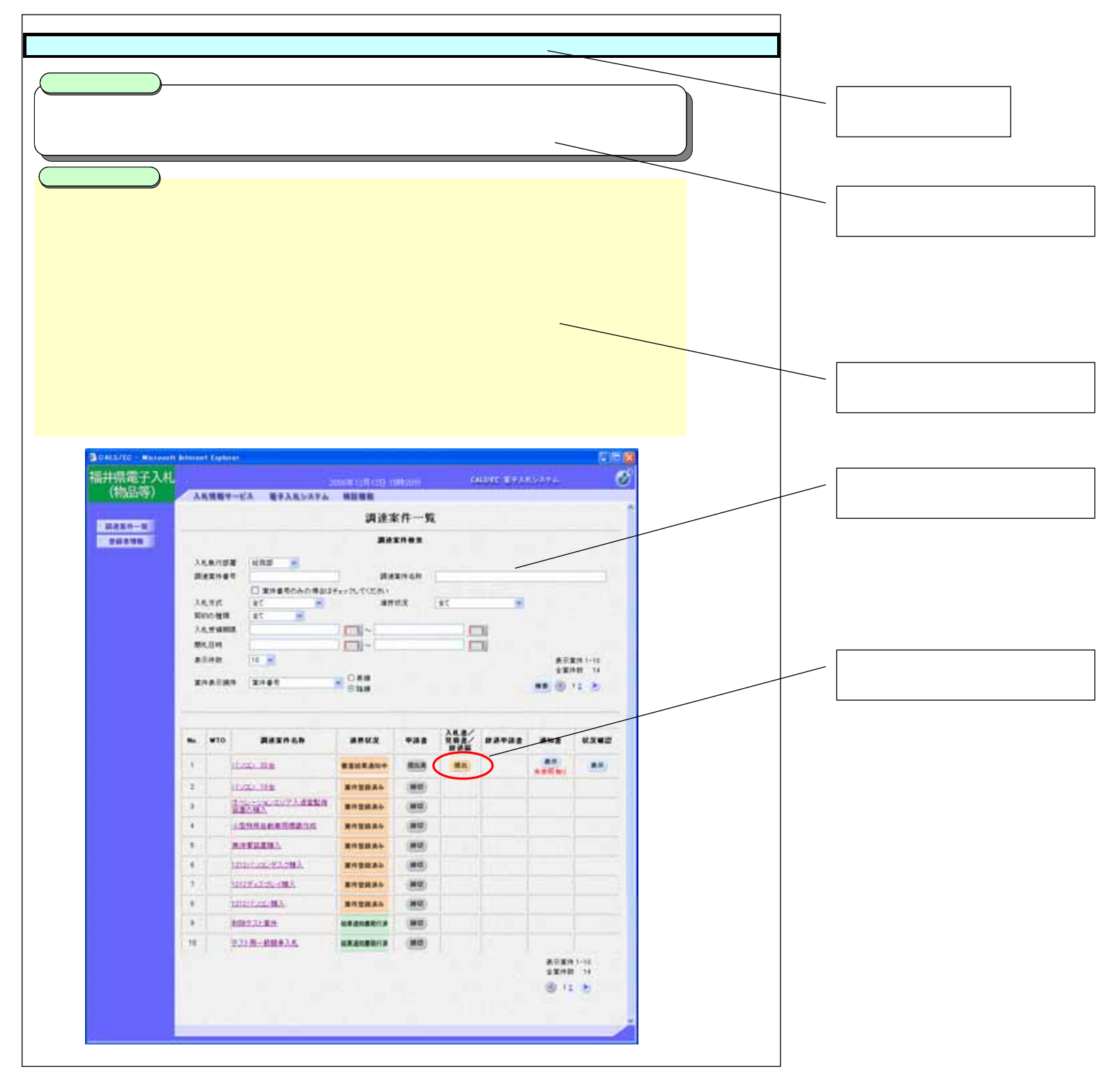

福井県電子入札システム 物品調達操作マニュアル - 受注者編 -

1.1-3

# 1.2. <u>基本操作</u>

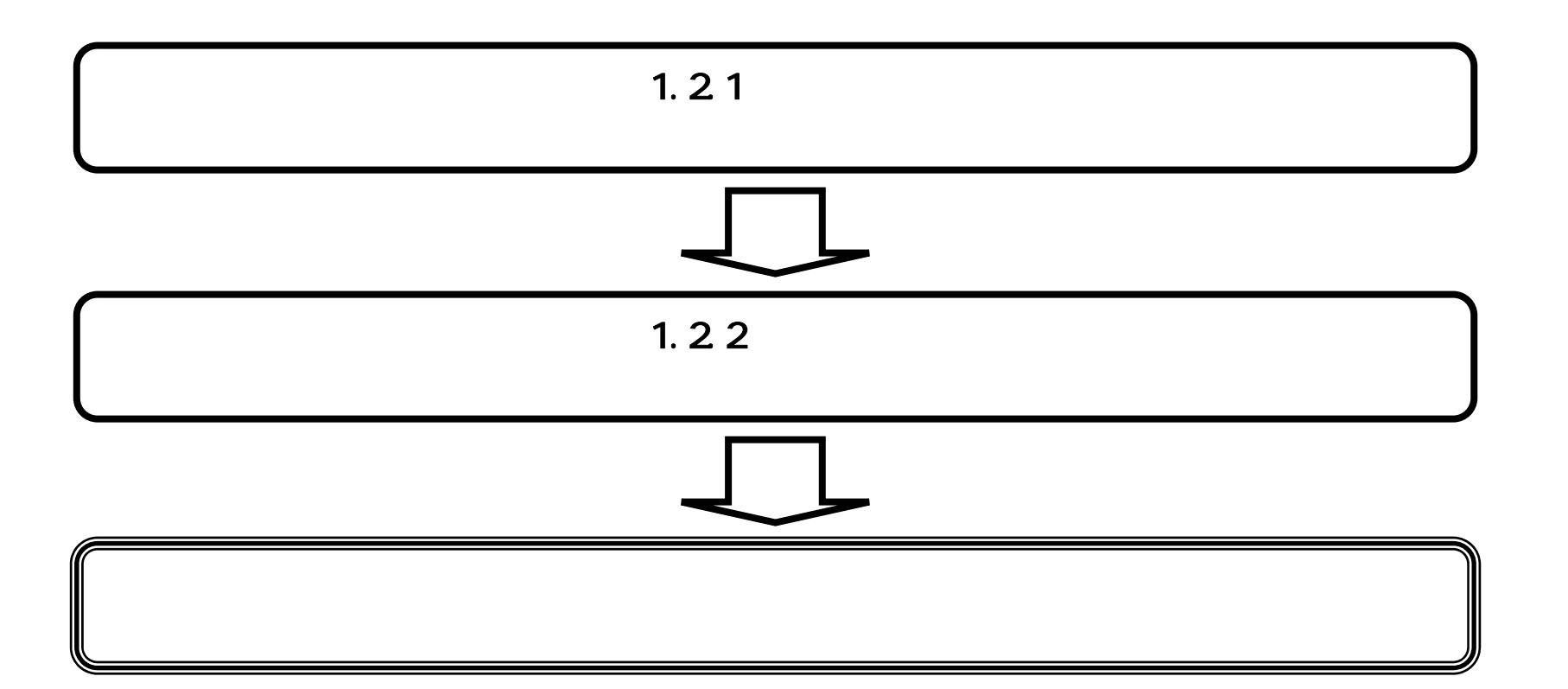

福井県電子入札システム 物品調達操作マニュアル - 受注者編 -

# 1.2.1.<u>電子入札システムにログインするには?</u>

# **1.2.1 ログイン** 電子入札システムにログインします

福井県電子入札システム 物品調達操作マニュアル - 受注者編 -

|                                                                 |                                                         | トップメニュー                       |                         |        |
|-----------------------------------------------------------------|---------------------------------------------------------|-------------------------------|-------------------------|--------|
| 画面説明                                                            |                                                         |                               |                         |        |
| 電子入札システムの受注者機能を満                                                | 湿動します。                                                  |                               |                         |        |
| 操作手順                                                            |                                                         |                               |                         |        |
| 調達機関を選択し、 <b>物品、役務リン</b><br>一般競争、指名競争案件を換<br>随意契約案件を操作する場合      | <b>′ク</b> をクリックします。<br>≹作する場合は「物品、役務(<br>≀は「物品、役務(随意契約) | (一般競争、指名競争 )」を<br>)」をクリックします。 |                         |        |
|                                                                 |                                                         |                               |                         |        |
|                                                                 |                                                         |                               |                         |        |
|                                                                 |                                                         |                               |                         |        |
| CALS/EC - Microsoft Internet Ex<br>ファイル(F) 編集(E) 表示(V) お気に入り(A) | plorer<br>A) ツール(T) ヘルプ(H)                              |                               |                         |        |
| G 🕫 · 🕞 · 🖹 🗿 🏠 🔎                                               | - 一 一 一 一 一 一 一 一 一 一 一 一 一 一 一 一 一 一 一                 | 3• 🎍 👿 • 🗖 🛍                  |                         |        |
| アドレス(D) 🕘 http://10.249.83.27/ebidGoodsA                        | ccepter/index.jsp                                       |                               |                         | ✔ 🌛 移動 |
| 福井県電子入札<br>(物品等)                                                |                                                         |                               |                         |        |
|                                                                 | Ī                                                       | 調達機関選択画                       | 面(受注者用)                 |        |
|                                                                 |                                                         | 調達機関: 福                       | 井県                      |        |
|                                                                 |                                                         | ◎物品、役務(一般競<br>◎物品、役務()        | <u>静、指名競争)</u><br>植意契約) |        |
|                                                                 | -                                                       |                               |                         |        |

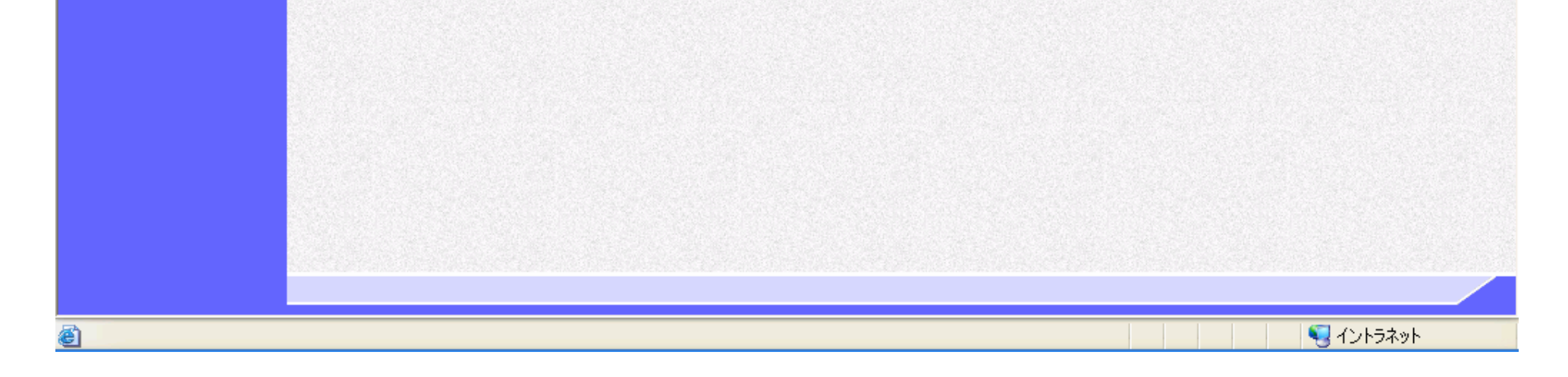

|                                                                                         | トップメニュー                                                                   |      |
|-----------------------------------------------------------------------------------------|---------------------------------------------------------------------------|------|
| 画面説明<br>電子入札システムの受注者機能を起動します。                                                           |                                                                           |      |
| 操作手順<br>電子入札システムリンク を押下します。                                                             |                                                                           |      |
|                                                                                         |                                                                           |      |
|                                                                                         |                                                                           |      |
| CALS/EC - Microsoft Internet Explorer<br>ファイル(E) 編集(E) 表示(M) お気に入り(A) ツール(T) /          | <ul><li>へルプ(出)</li></ul>                                                  |      |
| ○ 戻る ・ ○ ・ ▲ ② ☆ ♪ 検索 ☆ お     アドレス ◎ ● http://10.249.83.27/ebidGoods Accepter/index.jsp | 気に入り 🚱 🥪 🍓 🔟 🔹 🧾 鑬                                                        | ▶ 移動 |
| 福井県電子入札<br>(物品等)                                                                        |                                                                           |      |
|                                                                                         | 「利用者登録/電子入札」選択画面(受注者用)                                                    |      |
|                                                                                         | <u>利用者登録</u><br>電子入札システム                                                  |      |
|                                                                                         | 業務実行中は、この画面を閉じないで下さい。<br>業務画面よりも先にこの画面を閉じると、<br>アプリケーションが正常に終了しない場合があります。 |      |
|                                                                                         |                                                                           |      |

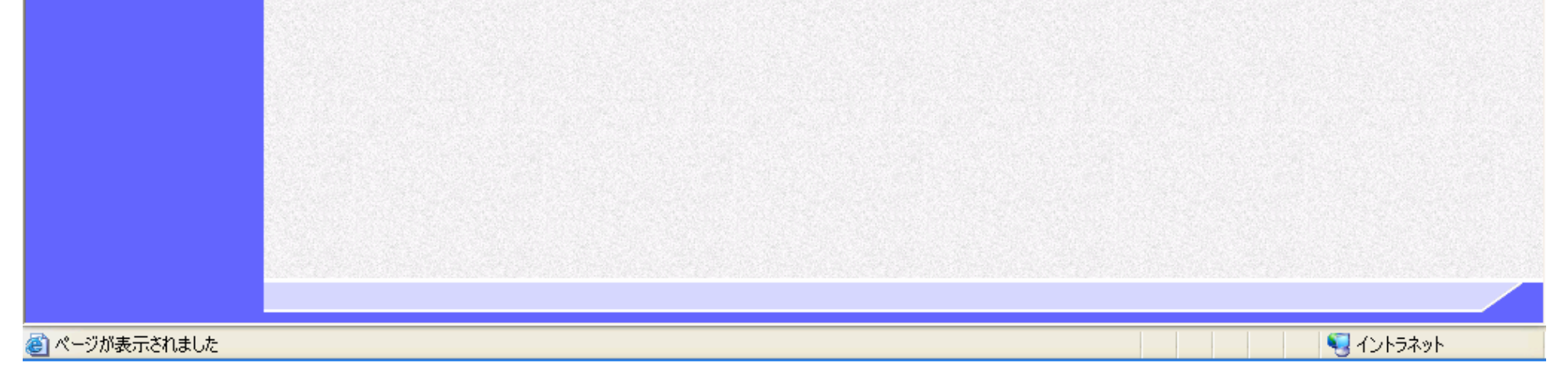

|                                                                      | トップメニュー                                                         |   |
|----------------------------------------------------------------------|-----------------------------------------------------------------|---|
|                                                                      |                                                                 |   |
| 画面説明                                                                 |                                                                 |   |
| │ 電子入札システムの受済                                                        | 主者機能を起動します。                                                     |   |
|                                                                      |                                                                 |   |
| 操作手順                                                                 |                                                                 |   |
| 電子入札システムリング                                                          | ✔<br>〃 を押下します。                                                  |   |
|                                                                      |                                                                 |   |
|                                                                      |                                                                 |   |
|                                                                      |                                                                 |   |
|                                                                      |                                                                 |   |
|                                                                      |                                                                 |   |
|                                                                      |                                                                 |   |
|                                                                      |                                                                 |   |
|                                                                      |                                                                 |   |
|                                                                      |                                                                 |   |
|                                                                      |                                                                 |   |
| g CALS/EC - Microsoft                                                | Internet Explorer                                               |   |
| ·<br>価<br>井<br>県<br>電<br>士<br>八<br>礼<br>、<br>、<br>1<br>(物<br>品<br>等) | 2006年12月01日 17時32分 CALS/EC 電子入札システム<br>3.4.時報サービス 電子入札システム 絵語機能 | Ø |
|                                                                      | 人化情報サービス 単子入化システム 微証機能                                          |   |
|                                                                      |                                                                 |   |
|                                                                      |                                                                 |   |
|                                                                      |                                                                 |   |
|                                                                      |                                                                 |   |
|                                                                      |                                                                 |   |
|                                                                      | CALS/FC 雪子入村システム                                                |   |
|                                                                      | UNLU/LU RT/ TU//A                                               |   |
|                                                                      | 受注者クライアント                                                       |   |
|                                                                      |                                                                 |   |
|                                                                      |                                                                 |   |
|                                                                      |                                                                 |   |

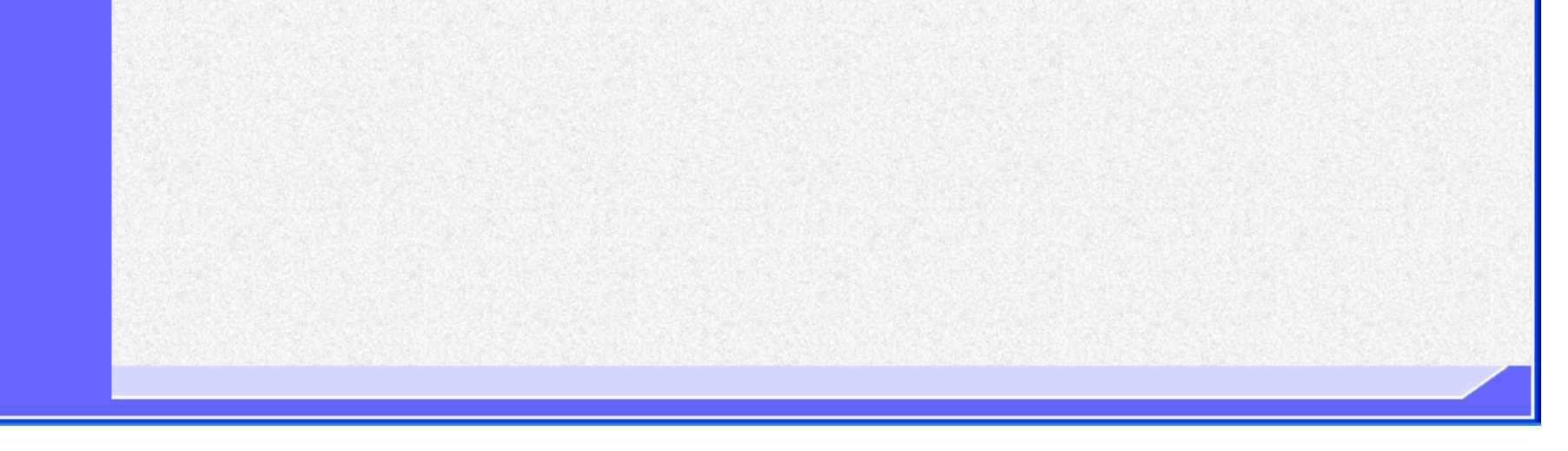

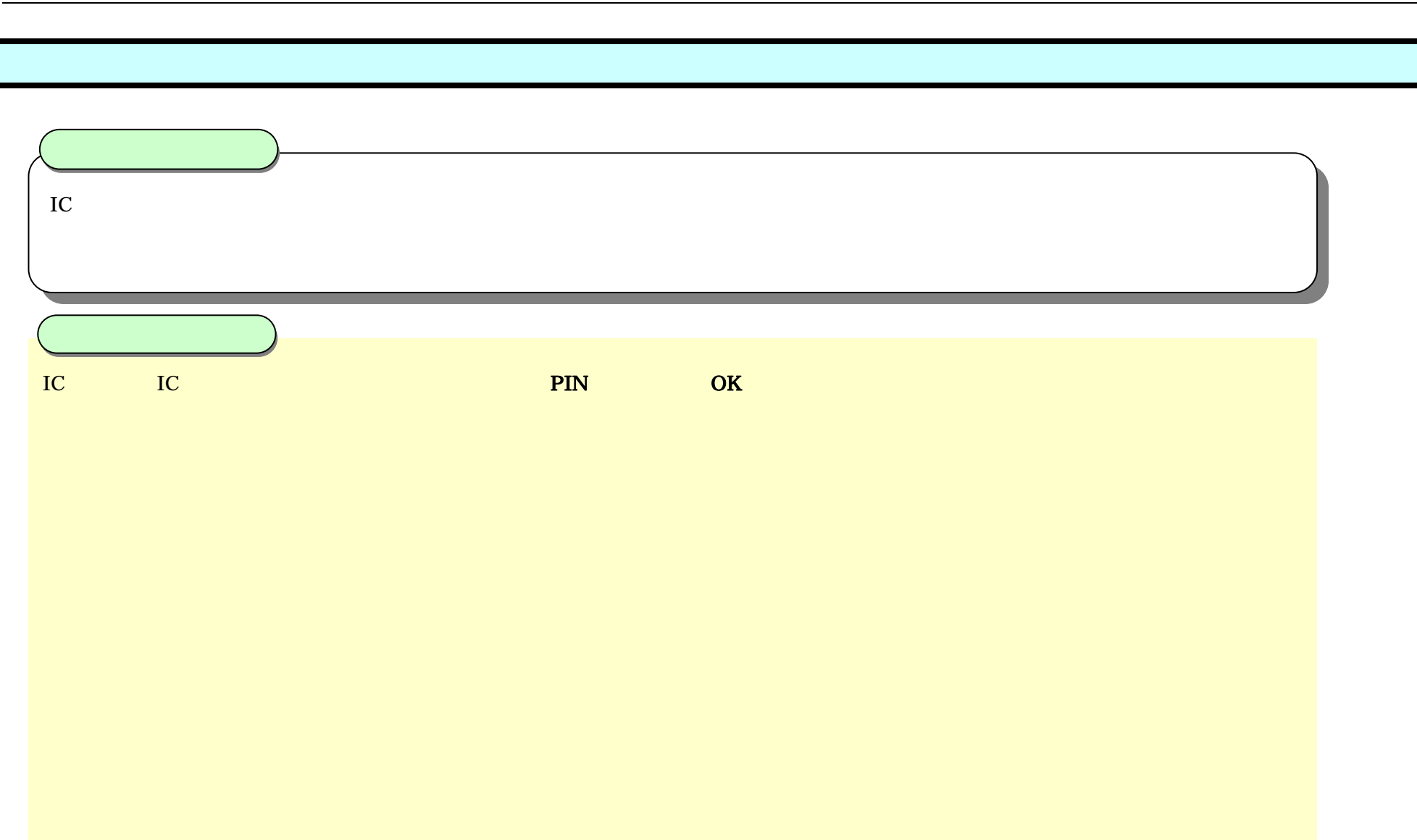

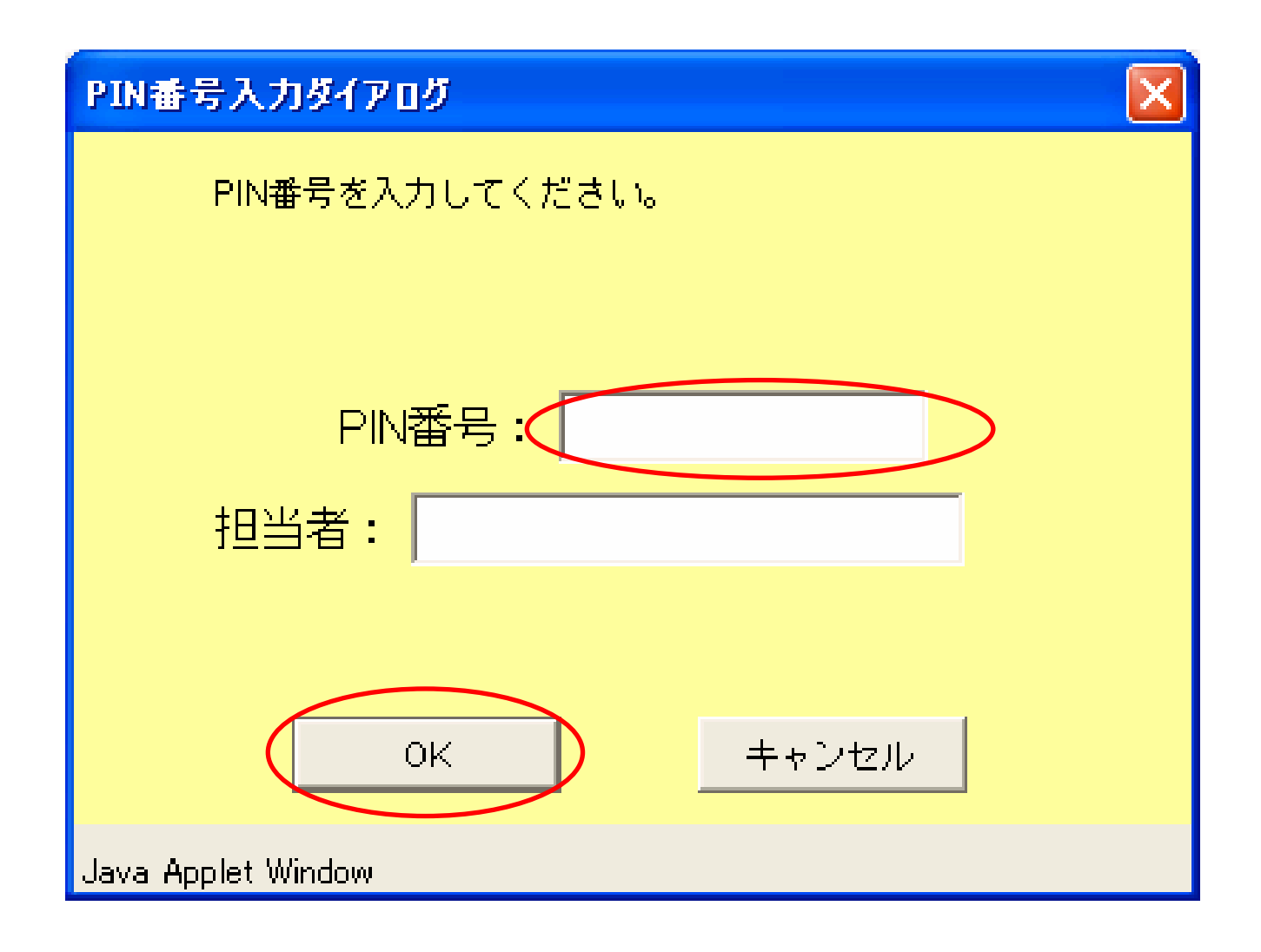

## 案件検索画面

# 画説明 案件の検索条件を設定する画面です。 <t

| 🚳 CALS/EC – Microsoft Ir | nternet Explorer |              |                    |    |             |        |   |
|--------------------------|------------------|--------------|--------------------|----|-------------|--------|---|
| 福井県電子入札                  |                  | 2            | 006年12月01日 17時36分  |    | CALS/EC 電子入 | 札システム  | Ø |
| (物品等)                    | 入札情報サービ          | ス 電子入札システム   | 検証機能               |    |             |        |   |
| の 調達案件一覧                 |                  |              | 調達案件一點             | 斍  |             |        |   |
| ○ 登録者情報                  |                  |              | 調達案件検索             |    |             |        |   |
|                          | 入札執行部署           | 総務部 💙        |                    |    |             |        |   |
|                          | 調達案件番号           |              | 調達案件名称             |    |             |        | ] |
|                          |                  | □ 案件番号のみの場合は | チェックしてください         |    |             |        |   |
|                          | 入札方式             | 全て 🔽         | 進捗状況               | 全て | <u> </u>    |        |   |
|                          | 契約の種類            | <u>全て ▼</u>  | - 1                |    |             |        |   |
|                          | 入札受領期限           |              |                    |    |             |        |   |
|                          | 開札日時             |              | ~                  |    |             |        |   |
|                          | 表示件数             | 10 💌         |                    |    |             |        |   |
|                          | 案件表示順序           | 案件番号         | ○昇順                |    |             | 検索 🕙 🕨 |   |
|                          |                  |              | —— <b>●</b> Þ∉ III |    |             |        |   |
| -                        |                  |              |                    |    |             |        |   |
|                          |                  |              |                    |    |             |        |   |
|                          |                  |              |                    |    |             |        |   |
|                          |                  |              |                    |    |             |        |   |
|                          |                  |              |                    |    |             |        |   |

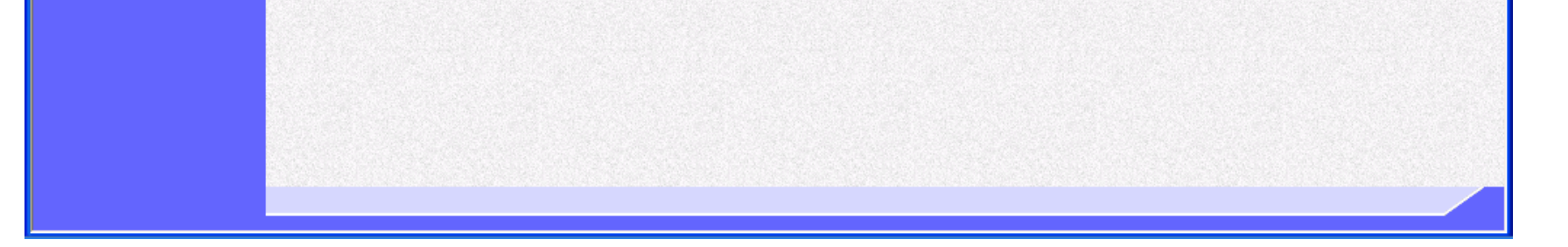

福井県電子入札システム 物品調達操作マニュアル - 受注者編 -

# 1.2.2.<u>案件の検索を行うには?</u>

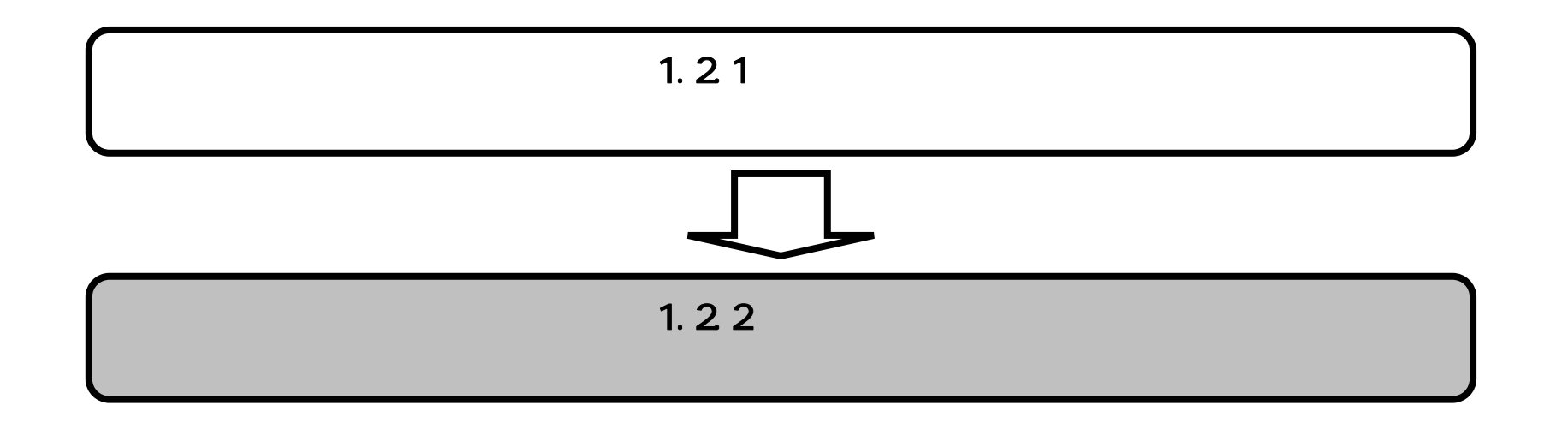

福井県電子入札システム 物品調達操作マニュアル - 受注者編 -

# 1.2.2.1. <u>案件を検索するには?</u>

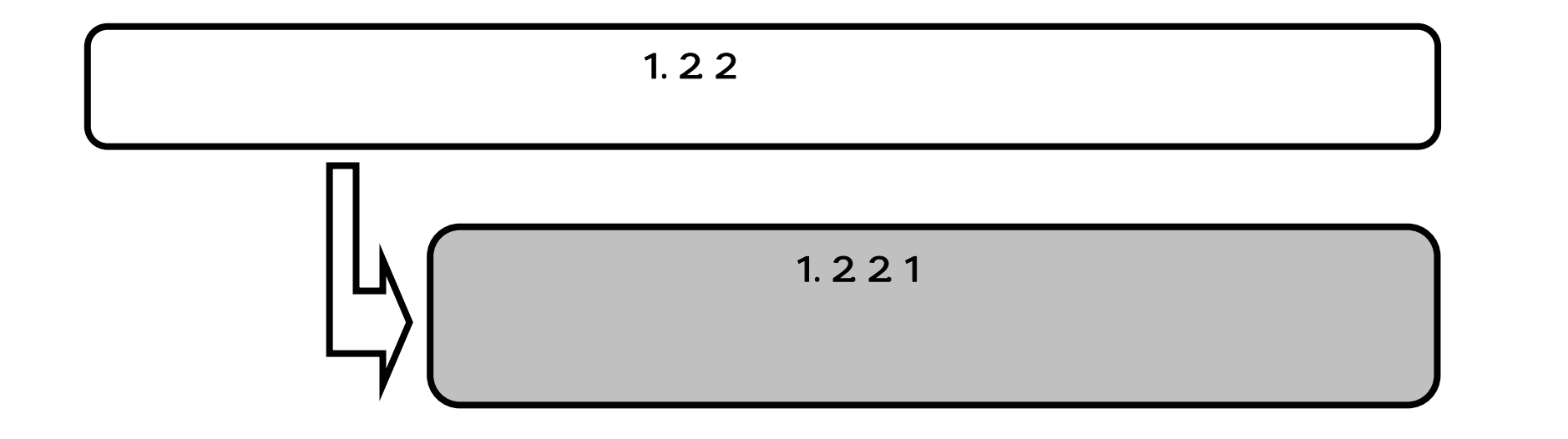

福井県電子入札システム 物品調達操作マニュアル - 受注者編 -

案件検索画面

画面説明

|                                                                                                    | <br>設定し、 <b>検索ボ</b> タ                                                                                                    | タン を押下す                                                                                                    | ることにより、 案                                                                                                    | 件の一睯画面                                                                       | īを表示!      | /ます.      |               |              |  |
|----------------------------------------------------------------------------------------------------|----------------------------------------------------------------------------------------------------|----------------------------------------------------------------------------------------------------|----------------------------------------------------------------------------------------------------|------------------------------------------------------------------------------|------------|-----------|---------------|--------------|--|
|                                                                                                    |                                                                                                    |                                                                                                    |                                                                                                    |                                                                              |            |           |               |              |  |
| ∄疋説明】<br>牛番号のみのチョ                                                                                                    | <sub>こ</sub> ックボックスを                                                                                                    | <b>Eチェックした</b>                                                                                                    | :場合、他の検索条                                                                                                    | 件は無効とな                                                                       | います。       |           |               |              |  |
| 山執行部署:必須<br>主案件名称:任意<br>主案件名称:任意<br>主然]:必須(<br>主機]:必須(<br>主機]:必須(<br>主機]:必須(<br>二<br>一<br>一<br>一<br>一<br>一<br>一<br>一<br>一<br>一<br>一<br>一<br>一<br>一                |                                                                                                    | )<br>案件番号、降II                                                                                                    | 貭)                                                                                                    |                                                                              |            |           |               |              |  |
| 文字制限について<br>調達案件都<br>調達案件名                                                                                                    | 5<br>昏号 :半角<br>3称 :全角                                                                                                    | 甬数字 2                                                                                                    | :(21バイト)以<br>256バイト)以                                                                                                    | 内                                                                            |            |           |               |              |  |
| 文字制限について<br>調達案件<br>調達案件<br>調達案件<br>5/EC - Microsoft                                                                                                    | 5<br>香号 :半角<br>3称 :全角<br>Internet Explorer                                                                                                    | 角数字 2  1 文字<br>角 1  2  8 文字(                                                                                                | 2 (2 1バイト)以<br>2 5 6バイト)以                                                                                                    | 内                                                                            |            |           |               |              |  |
| Z字制限について<br>調達案件<br>調達案件<br>調達案件<br>調達案件<br>調達案件                                                                                                    | 5<br>昏号 :半角<br>G称 :全角<br>Internet Explorer                                                                                                    | 角数字 2 1 文字<br>頁 1 2 8 文字(                                                                                                   | :(21バイト)以<br>256バイト)以                                                                                                    | 内内                                                                           |            | CALS/EC   | 雷子入札シ         | ステム          |  |
| 文字制限について<br>調達案件都<br>調達案件名                                                                                                    | C<br>S<br>S<br>S<br>S<br>和<br>: 全角<br>Internet Explorer                                                                                                    | 自数字 2 1 文字<br>自 1 2 8 文字(                                                                                                   | :<br>2 5 6 バイト)以<br>2 5 6 バイト)以<br>2006年12月0 <sup>-</sup><br>システム 検証機能                                                                                                    | 内<br>内<br>1日 17時36分                                                          |            | CALS/EC 1 | 電子入札シ         | ステム          |  |
| 文字制限について<br>調達案件<br>調達案件<br>調達案件<br>調達案件<br>新<br>大<br>和<br>大<br>れ<br>、<br>、<br>、<br>、<br>、<br>、<br>、<br>、<br>、<br>、<br>、<br>、<br>、                                | E<br>E<br>S<br>S<br>Thernet Explorer<br>入札情報サービ                                                                                                    | 自数字 2 1 文字<br>自 1 2 8 文字(                                                                                                   | :(21バイト)以<br>256バイト)以<br>2006年12月0 <sup>-</sup><br>ジステム 検証機能<br>調                                                                                                    | 内<br>内<br>1日 17時36分<br>译案件一「                                                 | 皆          | CALS/EC 1 | モ子入札シ         | 7 <u>7</u> 7 |  |
| <ul> <li>マ字制限について<br/>調達案件者<br/>調達案件者</li> <li>ボ/EC - Microsoft</li> <li>県電子入札</li> <li>物品等)</li> <li>案件一覧</li> <li>案件一覧</li> <li>株本信報</li> </ul>                 | E<br>E<br>S<br>S<br>S<br>A<br>れ<br>情報サービ                                                                                                    | 自数字 2 1 文字<br>角 1 2 8 文字(<br>3                                                                                              | 2 (2 1 バイト) 以<br>2 5 6 バイト ) 以<br>2006年12月0<br>システム 検証機能<br>調                                                                                                    | 内<br>内<br>1日 17時36分<br>達案件一5<br>調達案件後索                                       | <b>覧</b>   | CALS/EC   | 電子入札シ         | ステム          |  |
| <ul> <li>マ字制限について<br/>調達案件者<br/>調達案件者</li> <li>アEC - Microsoft</li> <li>県電子入札<br/>勿品等)</li> <li>案件一覧<br/><sup>家件一覧</sup><br/><sup>家者情報</sup></li> </ul>           | E<br>E<br>E<br>A<br>A<br>A<br>は<br>報<br>サービ<br>A<br>A<br>は<br>は<br>な<br>の<br>に<br>全<br>角<br>の<br>に<br>全<br>角<br>の<br>に<br>、<br>全<br>角<br>の<br>し<br>た<br>の<br>に<br>の<br>し<br>の<br>に<br>の<br>し<br>の<br>の<br>の<br>し<br>の<br>の<br>の<br>し<br>の<br>の<br>の<br>し<br>の<br>の<br>の<br>し<br>の<br>の<br>の<br>し<br>の<br>の<br>の<br>し<br>の<br>の<br>の<br>し<br>の<br>の<br>の<br>の<br>の<br>の<br>の<br>の<br>の<br>の<br>の<br>の<br>の                                                                                                    | 自数字 2 1 文字<br>自 1 2 8 文字(                                                                                                   | :(21バイト)以<br>256バイト)以<br>2006年12月0<br>ジステム 検証機能<br>調                                                                                                    | 内<br>内<br>1日 17時36分<br>達案件一5<br>調達案件検索                                       | <b>覧</b>   | CALS/EC   | 電子入札シ         | ステム          |  |
| 字制限について<br>調達案件者<br>調達案件名<br>/EC - Microsoft<br>見電子入札<br>勿品等)<br>案件一覧<br>最者情報                                                                                     | E<br>E<br>E<br>A<br>A<br>A<br>化<br>情報サービ<br>入<br>礼<br>情報サービ<br>入<br>礼<br>執<br>行<br>部署<br>調達案件番号                                                                                                    | 自数字 2 1 文字<br>自1 2 8 文字 (                                                                                                   | 2 (2 1 バイト) 以<br>2 5 6 バイト ) 以<br>2 2 5 6 バイト ) 以<br>2006年12月0<br>システム 検証機能<br>調                                                                                                    | 内<br>内<br>1日 17時36分<br>達案件一5<br>調達案件検索<br>調達案件A5称                            | <b>覧</b>   | CALS/EC   | 電子入札シ         | ステム          |  |
| (字制限について<br>調達案件者<br>調達案件名<br>調達案件名<br>別<br>について<br>調達案件名<br>ス<br>について<br>調達案件名<br>(EC - Microsoft)<br>県電子入札<br>勿品等)                                              | E<br>E<br>E<br>A<br>A<br>A<br>化<br>情報サービ<br>入<br>礼<br>情報サービ<br>入<br>礼<br>執<br>行<br>部署<br>調達案件番号                                                                                                    | 自数字 2 1 文字<br>自1 2 8 文字 (                                                                                                   | 2 5 6 バイト)以<br>2 5 6 バイト)以<br>2006年12月0<br>システム 検証機能<br>調                                                                                                    | 内<br>内<br>1日 17時36分<br>達案件一5<br>調達案件検索<br>調達案件名称                             | 章<br>      | CALS/EC 1 | <b>モ</b> 子入札シ | ステム          |  |
| (字制限について<br>調達案件<br>調達案件<br>調達案件<br>調達案件<br>名                                                                                                    | E<br>E<br>E<br>E<br>E<br>E<br>E<br>E<br>E<br>E<br>E<br>E<br>E<br>E                                                                                                    | <ul> <li>●数字 2 1 文字</li> <li>● 1 2 8 文字 (</li> <li>● 素件番号のみ<br/>全て</li> </ul>                                               | :(21バイト)以<br>256バイト)以<br>2006年12月0<br>システム 検証機能<br>調                                                                                                    | 内<br>内<br>1日 17時36分<br><b>達案件一</b><br>調達案件名称<br>さい<br>進捗状況                   | <b>覧</b>   | CALS/EC   | €子入札シ         | ステム          |  |
| 字制限について<br>調達案件<br>調達案件<br>調達案件<br>調達案件<br>部<br>注<br>案件<br>、<br>部<br>定<br>案件<br>の<br>品<br>等<br>)<br>、<br>、<br>、<br>、<br>、<br>、<br>、<br>、<br>、<br>、<br>、<br>、<br>、 | <ul> <li>         E 号 : 半角     </li> <li>         A称 : 全角     </li> <li>         Internet Explorer     </li> <li>         入札情報サービ     </li> <li>         入札方式&lt;<br/>契約の種類     </li> </ul>                                                                                                    | <ul> <li>●数字 2 1 文字</li> <li>● 1 2 8 文字 (</li> <li>▲ 総務部 ●</li> <li>● 案件番号のみ</li> <li>全て</li> <li>全て</li> <li>全て</li> </ul> | 2 (2 1 バイト)以<br>2 5 6 バイト)以<br>2 2 5 6 バイト)以<br>2006年12月0<br>システム 後証機能<br>調                                                                                                    | 内<br>内<br>1日 17時36分<br><b>達案件一5</b><br><b>調達案件検索</b><br>調達案件名称<br>さい<br>進捗状況 | É<br>〔     |           | €子入札シ         | <b>ス</b> テム  |  |
| (字制限について<br>調達案件者<br>調達案件名<br>/EC - Microsoft<br>見電子入札<br>勿品等)<br>案件一覧<br>露者情報                                                                                    | <ul> <li></li></ul>                                                                                                    | 自数字 2 1 文字<br>自1 2 8 文字(<br>総務部 ▼<br>□ 案件番号のみ<br>全て<br>全て ▼                                                                 | 2 5 6 バイト)以<br>2 5 6 バイト)以<br>2 2 5 6 バイト)以<br>2 2 5 6 バイト)以<br>3 2 5 6 バイト)以<br>3 2 5 6 バイト)以<br>3 2 5 6 バイト)以<br>3 2 5 6 バイト)以<br>3 2 5 6 バイト)以<br>3 2 5 6 バイト)以<br>3 2 5 6 バイト)い<br>3 2 5 6 バイト)い<br>3 2 5 7 6 10 0 0 0 0 0 0 0 0 0 0 0 0 0 0 0 0 0 | 内<br>内<br>1日 17時36分<br><b>達案件一</b><br><b>調達案件検索</b><br>調達案件名称<br>さい<br>進捗状況  | <b>覧</b>   |           | €子入札シ<br>     | <b>ステム</b>   |  |
| <ul> <li>マ字制限について<br/>調達案件者<br/>調達案件者</li> <li>ボ/EC - Microsoft</li> <li>県電子入札<br/>物品等)</li> <li>(案件一覧<br/>録者情報)</li> </ul>                                       | <ul> <li>         E号号: 半角     </li> <li>         Characterization (1998)     <li>         Characterization (1998)     <li>         Characterization (1998)     </li> <li>         Characterization (1998)     </li> <li>         Characterization (1998)&lt;</li></li></li></ul>                                                                                                    | 自数字 2 1 文字<br>自1 2 8 文字(<br>総務部<br>●<br>案件番号のみ<br>全て<br>全て<br>●                                                             | 2 (2 1 バイト)以<br>2 5 6 バイト)以<br>2 5 6 バイト)以<br>システム 検証機能<br>調                                                                                                    | 内<br>1日 17時36分<br><b>達案件一</b><br><b>調達案件検索</b><br>調達案件名称<br>さい<br>進捗状況       | <b>覧</b>   |           | <b>モ子入札シ</b>  | <b>λ</b> τΔ  |  |
| <ul> <li>マ字制限について<br/>調達案件者<br/>調達案件者</li> <li>デ/EC - Microsoft</li> <li>県電子入札<br/>勿品等)</li> <li>該条件一覧<br/>録者情報</li> </ul>                                        | <ul> <li></li></ul>                                                                                                    | 自数字 2 1 文字<br>自1 2 8 文字(<br>総務部 ▼<br>○ 案件番号のみ<br>全て<br>全て ▼<br>□ 10 ▼                                                       | 2 ( 2 1 バイト)以 <br>2 5 6 バイト)以 <br>2 2 5 6 バイト)以 <br>システム 検証機能<br>調                                                                                                    | 内<br>1日 17時36分<br>建案件一5<br>調達案件後索<br>調達案件名称<br>さい<br>進捗状況                    | <b>覧</b>   |           | €子入札シ<br>     | <b>ス</b> ∓ Δ |  |
|                                                                                                    | See : 半角<br>A に 主体<br>A に 主体<br>A に 主体<br>A に 主体<br>A に 主体<br>A に 主体<br>A に 主体<br>A に 主体<br>A に 主体<br>A に 主体<br>A に 主体<br>A に 主体<br>A に 主体<br>A に 主体<br>A に 主体<br>A に 主体<br>A に 主体<br>A に 主体<br>A に また<br>A に またた<br>A に また<br>A に またたたたたた<br>A に また<br>A に また<br>A に また<br>A に また<br>A に また<br>A に また<br>A に また<br>A に またたたたたたたたたたたたたたたたたたたたたたたたたたたたたたたたたたた | 自数字 2 1 文字<br>角1 2 8 文字(<br>総務部 ▼<br>□ 案件番号のみ<br>全て<br>全て ▼                                                                 | 2 5 6 バイト)以<br>2 5 6 バイト)以<br>2 5 6 バイト)以<br>2 5 6 バイト)以<br>2 5 6 バイト)<br>2 5 6 バイト)<br>3 5 6 バイト)<br>3 5 6 1 5 7 7 10 10 10 10 10 10 10 10 10 10 10 10 10                                                                                                    | 内<br>内<br>1日 17時36分<br><b>達案件一</b><br><b>調達案件検索</b><br>調達案件名称<br>さい<br>道捗状況  | <b>覧</b> . |           | <b>૨</b> 子入札シ | ステム<br>(金売   |  |

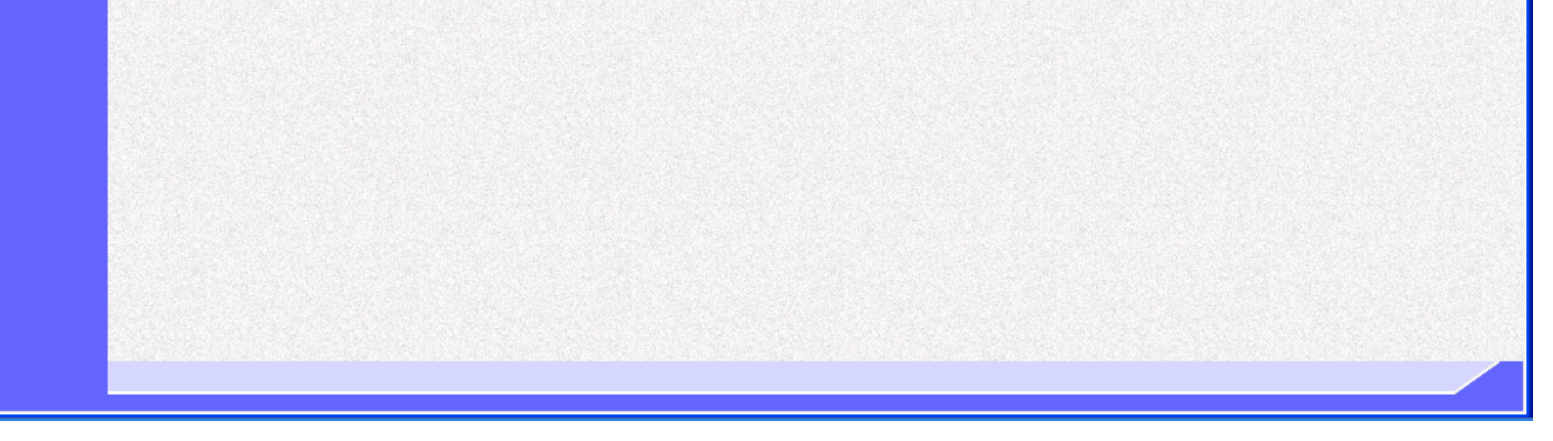

福井県電子入札システム 物品調達操作マニュアル - 受注者編 -

## 調達案件一覧画面

## 画面説明

検索画面で設定した条件に該当する案件情報の一覧を表示する画面です。

## 操作手順

申請書提出、受付票表示、通知書表示、入札書提出、見積書提出を行う一覧を表示する場合に用いる画面です。

## 【補足説明】

・ページインデックスについて ページインデックスリンク 押下により表示件数×ページインデックス番号の案件が表示されます。 例:表示件数が 10 件で 3 リンク押下時は 31 から 40 件までが表示されます。

| <b>译入礼</b>                                                                                                    |                                        |                                                                                                    | 2006年12 <u>月12日 13</u>                                                                                                    | 3時51分                                                                                                    | CA                   | LS/EC 電子入林 | レシステム                       |                                                                                                    |
|----------------------------------------------------------------------------------------------------|----------------------------------------|----------------------------------------------------------------------------------------------------|----------------------------------------------------------------------------------------------------|----------------------------------------------------------------------------------------------------|----------------------|------------|-----------------------------|----------------------------------------------------------------------------------------------------|
| 等) 🗾                                                                                                    | 札情報サ                                   | ービス 電子入札システム                                                                                                    | 検証機能                                                                                                    | 50(10(1)))                                                                                                    |                      |            |                             |                                                                                                    |
|                                                                                                    |                                        |                                                                                                    | 調達案                                                                                                    | マ件一覧                                                                                                    |                      |            |                             |                                                                                                    |
|                                                                                                    |                                        |                                                                                                    | 調建乳                                                                                                    | 家件検索                                                                                                    |                      |            |                             |                                                                                                    |
| 7                                                                                                    | 치 ᅕᆎ /ᆕᆓᆙᆿ                             | 문 <u>222 및 2 파</u> · · · · · · · · · · · · · · · · · ·                                                                                                    |                                                                                                    |                                                                                                    |                      |            |                             |                                                                                                    |
|                                                                                                    | €11.1111111111111111111111111111111111 |                                                                                                    | 調達                                                                                                    | 案件名称                                                                                                    |                      |            |                             |                                                                                                    |
|                                                                                                    |                                        | □ 案件番号のみの場合は                                                                                                    | チェックしてください                                                                                                    |                                                                                                    |                      |            |                             |                                                                                                    |
| →                                                                                                    | 札方式<br>約の種類                            | 全て ▼<br>全て ▼                                                                                                    | 進捗                                                                                                    | 状況                                                                                                    | 全て<br>               | <b>~</b>   |                             |                                                                                                    |
| Л                                                                                                    | 札受領期                                   | R                                                                                                    | ~                                                                                                    |                                                                                                    |                      |            |                             |                                                                                                    |
| 開                                                                                                    | 札日時                                    |                                                                                                    |                                                                                                    | Terrar and the second second second second second second second second second second second second second second                                                                                | CALL NEED CALL AND A | <b>.</b>   |                             |                                                                                                    |
| 表                                                                                                    |                                        |                                                                                                    | ~                                                                                                    |                                                                                                    |                      |            |                             |                                                                                                    |
|                                                                                                    | 示件数                                    | 10 🗸                                                                                                    | ~                                                                                                    |                                                                                                    |                      |            | 表示\$<br>全案件                 | 尾件 1-10<br>+数 12                                                                                             |
| 莱                                                                                                    | 示件数<br>件表示順P                           | 10 V<br>家件番号                                                                                                    | <ul> <li>□ □ □ □ □ □ □ □ □ □ □ □ □ □ □ □ □ □ □</li></ul>                                                                                                    |                                                                                                    |                      |            | 表示第<br>全案件<br>検索 🕣 -        | 案件 1-10<br><u>+</u> 数 12<br>1 <u>2</u> )                                                                     |
| *                                                                                                    | 示件数<br>件表示順P                           | 10 <b>v</b><br>家件番号                                                                                                    | <ul> <li>□ 昇順</li> <li>○ 异順</li> <li>○ 降加</li> </ul>                                                                                                    |                                                                                                    |                      |            | 表示\$<br>全案件<br>検索 4         | 案件 1-10<br>拌数 12<br>1 <u>2</u> ▶                                                                             |
| *                                                                                                    | 示件数<br>件表示順P                           | 10 🔹                                                                                                    | <ul> <li>● 昇順</li> <li>● 降順</li> </ul>                                                                                                    |                                                                                                    |                      | (          | 表示\$<br>全案件<br>検索           | 案件 1-10<br>井数 12<br>1 2                                                                                      |
| *<br>No.                                                                                                    | 示件数<br>件表示順序<br>₩ <b>TO</b>            | 10 v<br>案件番号<br><b>調達案件名称</b>                                                                                                    | <ul> <li>♀</li> <li>♀</li> <li>♀</li> <li>♀</li> <li>♀</li> <li>○</li> <li>○</li></ul>                                                                                         | 申請書                                                                                                    | 入礼書/見積書/辞退届          | 辞退申請書      | 表示繁<br>全案件<br>検索 • •        | E件 1-10<br>+数 12<br>1 2<br>状況確認                                                                              |
| *<br>No.                                                                                                    | 示件数<br>件表示順P<br>♥TO                    | 10 ▼<br>案件番号<br><b> 調達案件名称</b><br>オペレーションエリア入退室監視<br>装置の購入                                                                                                    | <ul> <li>♀</li> <li>♀</li> <li>♀</li> <li>♀</li> <li>♀</li> <li>♀</li> <li>♀</li> <li>♀</li> <li>↓</li> <li>↓</li></ul>                                                                                         | 申請書                                                                                                    | 入礼書/<br>見積書/<br>辞退届  | 辞退申請書      | 表示<br>第<br>全案件<br>検索        | K件 1-10<br>+数 12<br>1 2 <b>状況確認</b>                                                                          |
| *<br>No.<br>1<br>2                                                                                                    | 示件数<br>件表示順序<br><b>₩TO</b>             | 10 ▼         案件番号 <b>調建案件名称</b> オペレーションエリア入退室監視         装置の購入         小型特殊自動車用標識作成                                                                                                    | <ul> <li>○ 昇順</li> <li>○ 降順</li> <li>○ 降順</li> <li>進持状況</li> <li>案件登録済み</li> <li>案件登録済み</li> </ul>                                                                                                    | 申諸書<br>締切<br>締切                                                                                                    | 入札書/<br>見積書/<br>辞退届  | 辞退申請書      | 表示第<br>全案件<br>検索 • •        | 案件 1-10<br>+数 12<br>1 2<br>状況確認                                                                              |
| <b>No.</b>                                                                                                    | 示件数<br>件表示順序<br>₩ <b>TO</b>            | 10 ▼         案件番号 <b>調建案件名称</b> オペレーションエリア入退室監視         装置の購入         小型特殊自動車用標識作成         無停重装置購入                                                                                                    | <ul> <li>○ 昇順</li> <li>● 译順</li> <li>● 隆順</li> <li>         進持状況         案件登録済み         案件登録済み         案件登録済み     </li> </ul>                                                                                                    | 申請書<br>締切<br>締切<br>練切                                                                                                    | 入札書/<br>見積書/<br>辞退届  | 辞退申請書      | 表示緊<br>全案件<br>検索 <b>1</b>   | 案件 1-10<br>+数 12<br>1 2<br>状況確認                                                                              |
| ■ No.       1       2       3       4                                                                                                    | 示件数<br>件表示順内<br>₩TO                    | 10 ▼<br>案件番号<br>アリントン・ションエリア入退室監視<br>装置の購入<br>小型特殊自動車用標識作成<br>無停重装置購入<br>1212パンコンデスク購入                                                                                                    | <ul> <li>✓ ○ 昇順</li> <li>● 辞順</li> <li>● 降順</li> <li>▲ 持状況</li> <li>案件登録済み</li> <li>案件登録済み</li> <li>案件登録済み</li> <li>案件登録済み</li> </ul>                                                                                                    | 申請書<br>締切<br>締切<br>締切<br>練切                                                                                                    | 入札書/<br>見積書/<br>辞退届  | 辞退申請書      | 表示系<br>全案件<br>検索 <b>1</b>   | K件 1-10<br>+数 12<br>1 2 <b>状況確認</b>                                                                          |
| <b>№</b> .<br>1<br>2<br>3<br>4<br>5                                                                                                    | 示件数<br>件表示順□<br>₩TO                    | 10 ▼<br>案件番号<br>ア調達案件名称<br>オペレーションエリア入退室監視<br>装置の購入<br>小型特殊自動車用標識作成<br>無停電装置購入<br>1212パンコンデスク購入<br>1212ディスプレイ購入                                                                                                    | <ul> <li>✓ ○ 昇順</li> <li>● 降順</li> <li>● 降順</li> <li>● 降加</li> <li>● 降加</li> <li>● (ア</li> <li>● (ア</li> <li>● (ア</li></ul> | <ul> <li>申請書</li> <li>締切</li> <li>締切</li> <li>締切</li> <li>締切</li> <li>締切</li> <li>締切</li> <li>締切</li> <li>締切</li> </ul>                                                                         | 入礼書/<br>見積書/<br>辞退届  | 辞退申請書      | 表示案<br>全案作<br>検索 <b>1</b>   | K件 1-10<br>+数 12<br>12<br>状況確認                                                                               |
| ₩0.<br>1<br>2<br>3<br>4<br>5<br>6                                                                                                    | 示件数<br>件表示順F<br>₩TO                    | 10 ▼<br>案件番号<br>ア調達案件名称<br>オペレーションエリア入退室監視<br>装置の購入<br>小型特殊自動車用標識作成<br>無停重装置購入<br>1212パンコンデスク購入<br>1212パンコン購入                                                                                                    | <ul> <li>○ 昇順</li> <li>○ 月順</li> <li>○ 降順</li> <li>○ 降順</li> <li>○ 降前</li> <li>○ 降前</li></ul>   | <ul> <li>申請書</li> <li>締切</li> <li>締切</li> <li>締切</li> <li>締切</li> <li>締切</li> <li>締切</li> <li>締切</li> <li>締切</li> <li>締切</li> <li>締切</li> <li>締切</li> <li>繰切</li> <li>繰切</li> </ul>             | 入礼書/<br>見積書/<br>辞退届  |            | 表示寫<br>全案作<br>検索 <b>①</b> · | 案件 1-10<br>+ 数 12<br>1 2<br>状況確認                                                                             |
| ₩0.<br>1<br>2<br>3<br>4<br>5<br>6<br>7                                                                                                    | 示件数<br>件表示順序<br>₩TO                    | 10 ▼<br>案件番号<br>家件番号<br>ア調達案件名称<br>オペレーションエリア入退室監視<br>装置の購入<br>小型特殊自動車用標識作成<br>無停軍装置購入<br>1212パンコンデスク購入<br>1212パンコンデスク購入<br>1212パンコンデスク共和、                                                                                                    | <ul> <li>・・・・・・・・・・・・・・・・・・・・・・・・・・・・・・・・・・・・</li></ul>                                                                                                    | <ul> <li>申諸書</li> <li>締切</li> <li>締切</li> <li>締切</li> <li>締切</li> <li>締切</li> <li>締切</li> <li>締切</li> <li>締切</li> <li>締切</li> <li>締切</li> <li>締切</li> <li>締切</li> <li>締切</li> </ul>             | 入礼書/<br>見積書/<br>辞退届  |            | 表示3<br>全案4<br>検索 <b>1</b>   | 案件 1-10<br>牛鼓 12<br>1 2<br>状況確認<br>()<br>()<br>()<br>()<br>()<br>()<br>()<br>()<br>()<br>()                  |
| ₩<br>No.<br>1<br>2<br>3<br>4<br>5<br>6<br>7<br>7<br>8                                                                                            | 示件数<br>件表示順序<br>₩TO                    | 10 ▼<br>案件番号<br>案件番号<br>ア調達案件名称<br>アポペレーションエリア入退室監視<br>装置の購入<br>小型特殊自動車用標識作成<br>4.212パンコンデスク購入<br>1212パンコンデスク購入<br>1212パンコン購入<br>1212パンコン購入<br>1212パンコン購入<br>1212パンコン購入                                                                                                    | <ul> <li>・・・・・・・・・・・・・・・・・・・・・・・・・・・・・・・・・・・・</li></ul>                                                                                                    | <ul> <li>申請書</li> <li>締切</li> <li>締切</li> <li>締切</li> <li>締切</li> <li>締切</li> <li>締切</li> <li>締切</li> <li>締切</li> <li>締切</li> <li>締切</li> <li>締切</li> <li>締切</li> <li>締切</li> <li>締切</li> </ul> | 入札書/<br>見積書/<br>辞退届  | 辞退申請書      | 表示系<br>全案件<br>検索 <b>1</b>   | K件 1-10<br>+数 12<br>12<br>状況確認<br>()<br>()<br>()<br>()<br>()<br>()<br>()<br>()<br>()<br>()<br>()<br>()<br>() |
| <ul> <li>■</li> <li>■</li> <li>No.</li> <li>1</li> <li>2</li> <li>3</li> <li>4</li> <li>5</li> <li>6</li> <li>7</li> <li>8</li> <li>9</li> </ul> | 示件数<br>件表示順序<br>₩TO                    | 10 ▼         案件番号         案件番号         事建案件名称         オペレーションエリア入退室監視         装置の購入         小型特殊自動車用標識作成         無停軍装置購入         1212/パンコンデスク購入         1212/パンコンデスク購入         1212/パンコンデスク購入         1212/パンコンド案件         回脳テスト案件         テスト用一般競争入札         0611116 案件ファイル 添付 | <ul> <li>・</li> <li>・</li> <li>・</li> <li>・</li> <li>・</li> <li>○</li> <li>○</li></ul>                                                                                         | <ul> <li>申請書</li> <li>締切</li> <li>締切</li> <li>締切</li> <li>締切</li> <li>締切</li> <li>締切</li> <li>締切</li> <li>締切</li> <li>締切</li> <li>締切</li> <li>締切</li> <li>締切</li> <li>締切</li> </ul>             | 入札書/<br>見積書/<br>辞退届  | 辞退申請書      | 表示<br>全案<br>徐索<br>通知書       | K件 1-10<br>+数 12<br>12<br>状況確認<br>表示                                                                         |

福井県電子入札システム 物品調達操作マニュアル - 受注者編 -

# 1.2.3. 調達案件概要の表示を行うには?

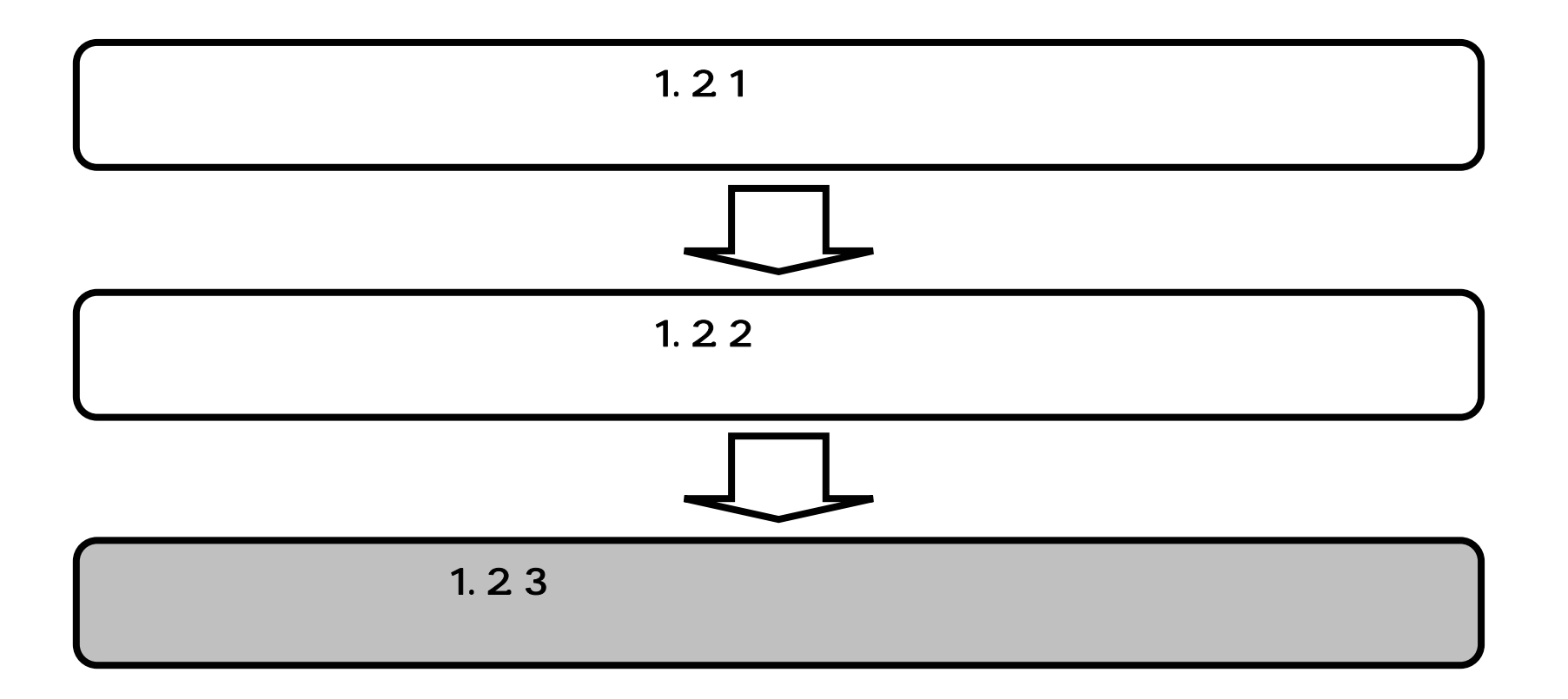

福井県電子入札システム 物品調達操作マニュアル - 受注者編 -

## 調達案件概要の表示を行うには?

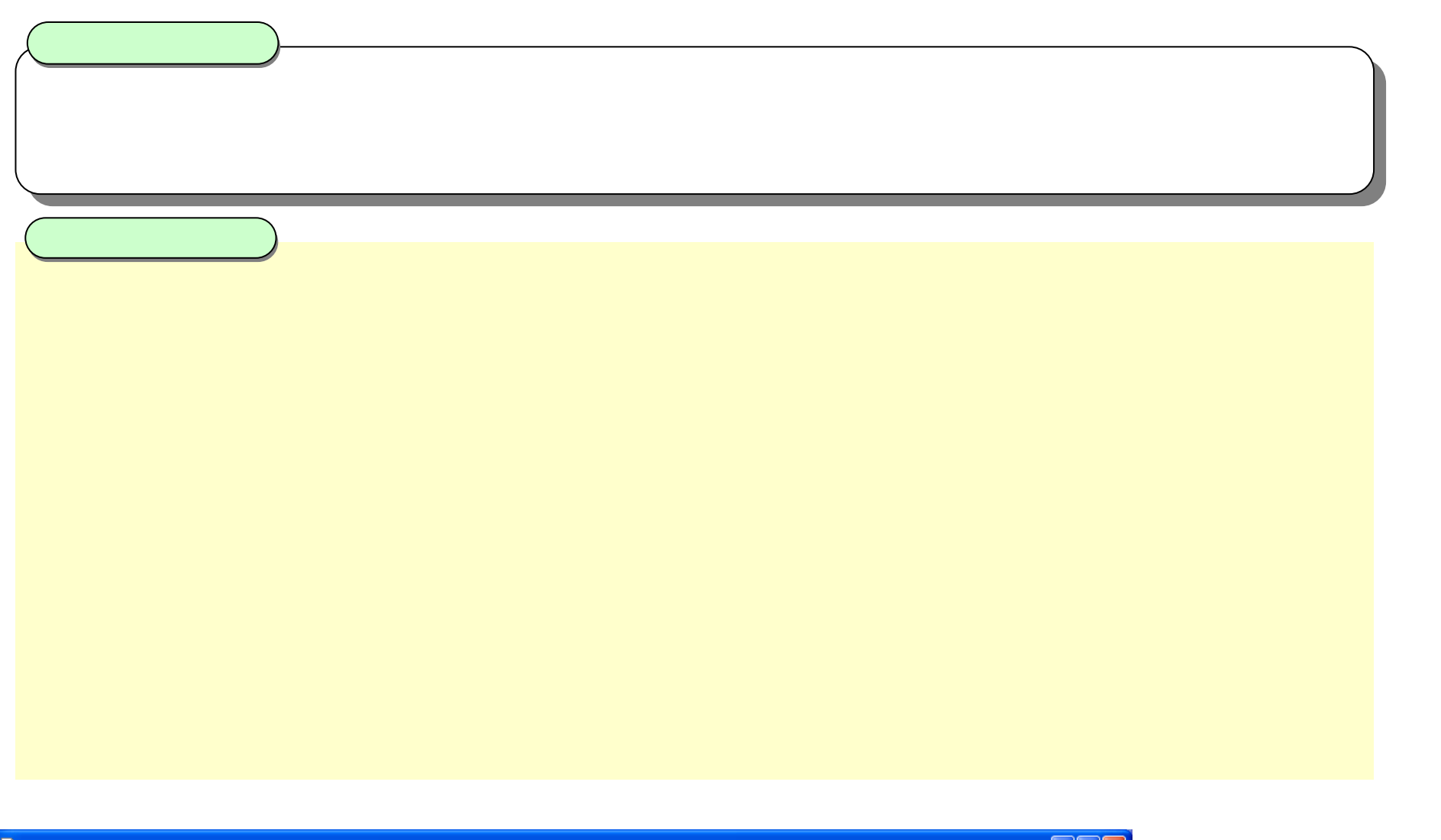

| CALS/EC - Microsoft I | nterne               | t Explo                                             | er                               |                      |       |                     |                 |       |         |
|-----------------------|----------------------|-----------------------------------------------------|----------------------------------|----------------------|-------|---------------------|-----------------|-------|---------|
| 副井県電子入札               |                      |                                                     |                                  | 2006年12月12日 1        | 3時51分 | CA                  | LS/EC 電子入标      | しシステム |         |
| (物品等)                 | 入                    | 礼情報サ                                                | ービス 電子入札システム                     | 検証機能                 |       |                     |                 |       |         |
| 御涛安井一院                |                      |                                                     |                                  | 調達劉                  | 案件一覧  | ī                   |                 |       |         |
| 》調達案件一覧<br>登録者情報      |                      |                                                     |                                  | 調達                   | 案件検索  |                     |                 |       |         |
|                       | 入村                   | 扎執行部:                                               | 署 総務部 ▶                          |                      |       |                     |                 |       |         |
|                       | 調                    | き案件番                                                | 号                                | 調達                   | 案件名称  |                     |                 |       |         |
|                       |                      |                                                     | <ul> <li>案件番号のみの場合</li> </ul>    | まチェックしてください<br>、**** | 1.0.0 |                     |                 |       |         |
|                       |                      | 化万式<br>約の種類                                         | 全( Y<br>全て V                     | 進抄                   | 动力况   | 全(                  | <b>*</b>        |       |         |
|                       | <del>~</del> "<br>入材 | 1.受領期                                               | R                                | ~                    |       |                     | ni -            |       |         |
|                       | 開相                   | 日時                                                  |                                  |                      |       |                     |                 |       |         |
|                       | 表示                   | □□□••                                               |                                  |                      |       |                     |                 |       |         |
|                       |                      |                                                     |                                  |                      |       |                     |                 | 全案    | 件数 12   |
|                       | 案(                   | 案件表示順序     案件番号     ○ 昇順       ④ 降順     検索     ● 12 |                                  |                      |       |                     |                 |       | 1 2 🕑   |
|                       | No.                  | ₩то                                                 | 調達案件名称                           | 進捗状況                 | 申請書   | 入札書/<br>見積書/<br>辞退届 | 辞退申請書           | 通知書   | 状況確認    |
|                       | 1                    | (                                                   | <u>オペレーションエリア入退室監視<br/>装置の購入</u> | 案件登録済み               | 締切    |                     |                 |       |         |
|                       | 2                    |                                                     | 小型特殊自動車用標識作成                     | 案件登録済み               | 締切    |                     |                 |       |         |
|                       | 3                    |                                                     | 無停電装置購入                          | 案件登録済み               | 締切    |                     |                 |       |         |
|                       | 4                    |                                                     | 1212パソコンデスク購入                    | 案件登録済み               | 締切    |                     |                 |       |         |
|                       | 5                    |                                                     | 1212ディスゴレイ購入                     | 安供登録:82              | 線切    | . Salara            | Distance in the | 100   | 1.5 No. |

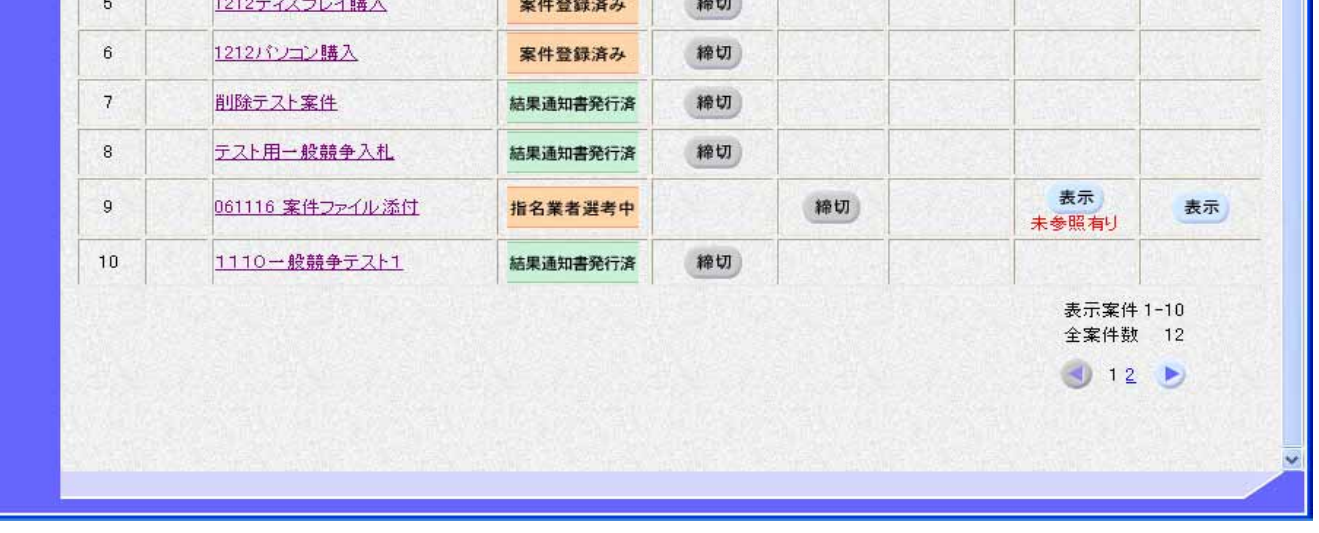

福井県電子入札システム 物品調達操作マニュアル - 受注者編 -

### 調達案件概要の表示を行うには?

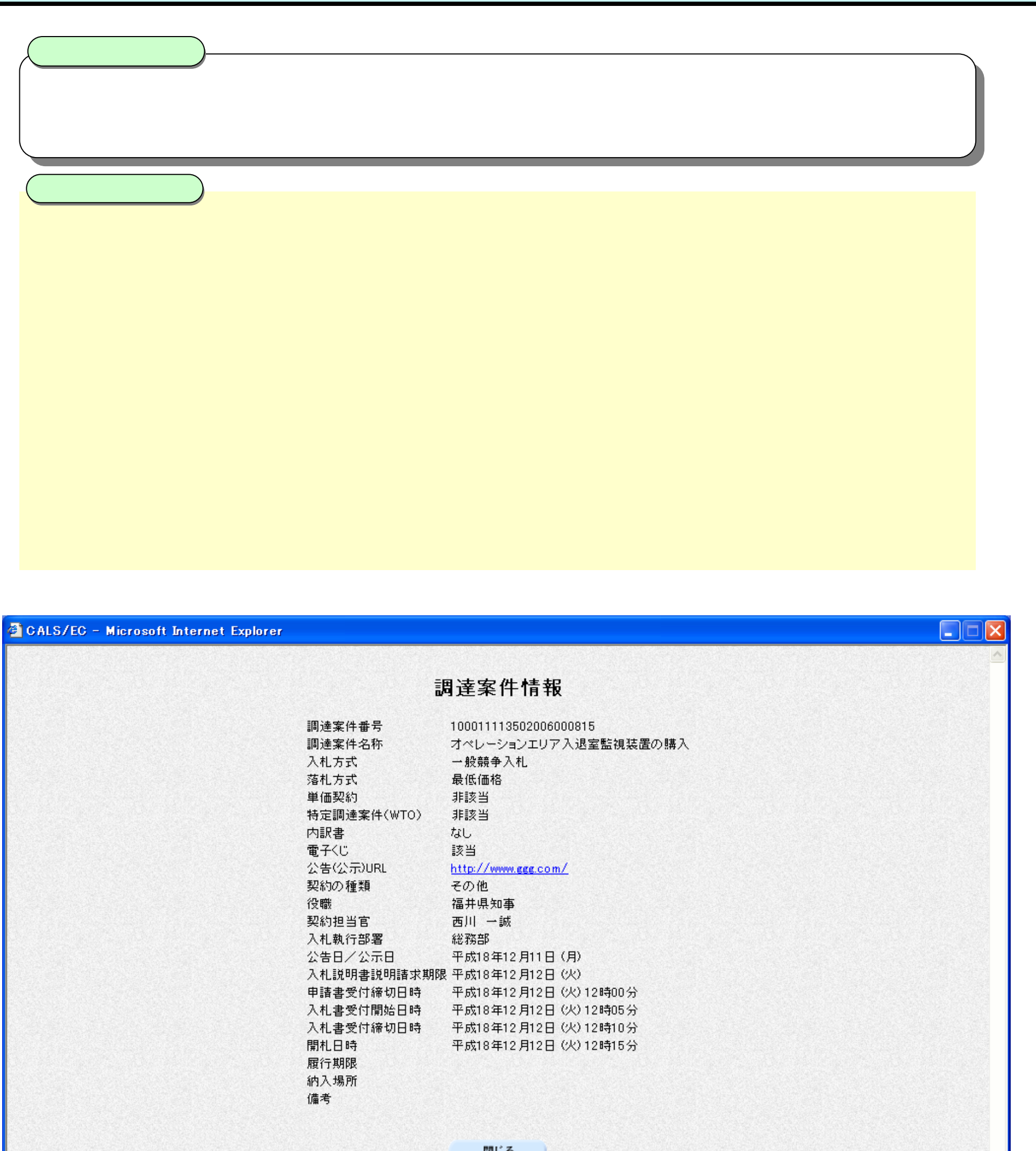

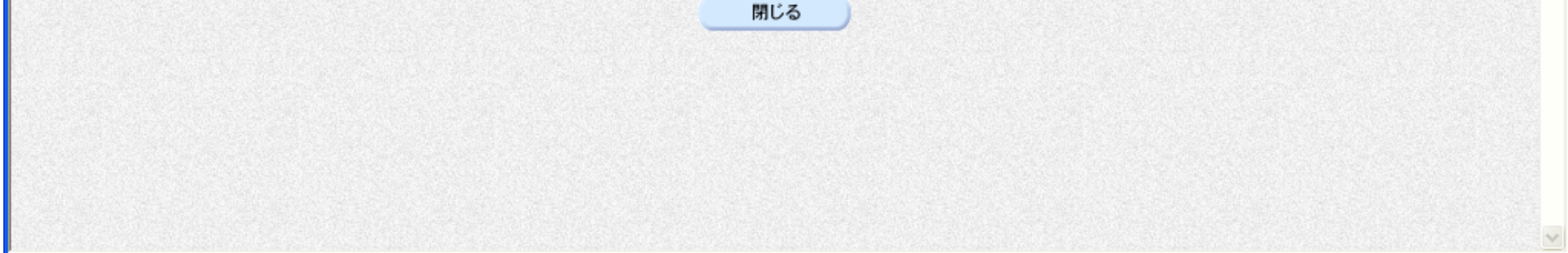

福井県電子入札システム 物品調達操作マニュアル - 受注者編 -